## 【その他】9. パスワード変更手順

### ① 公共施設予約メニュー

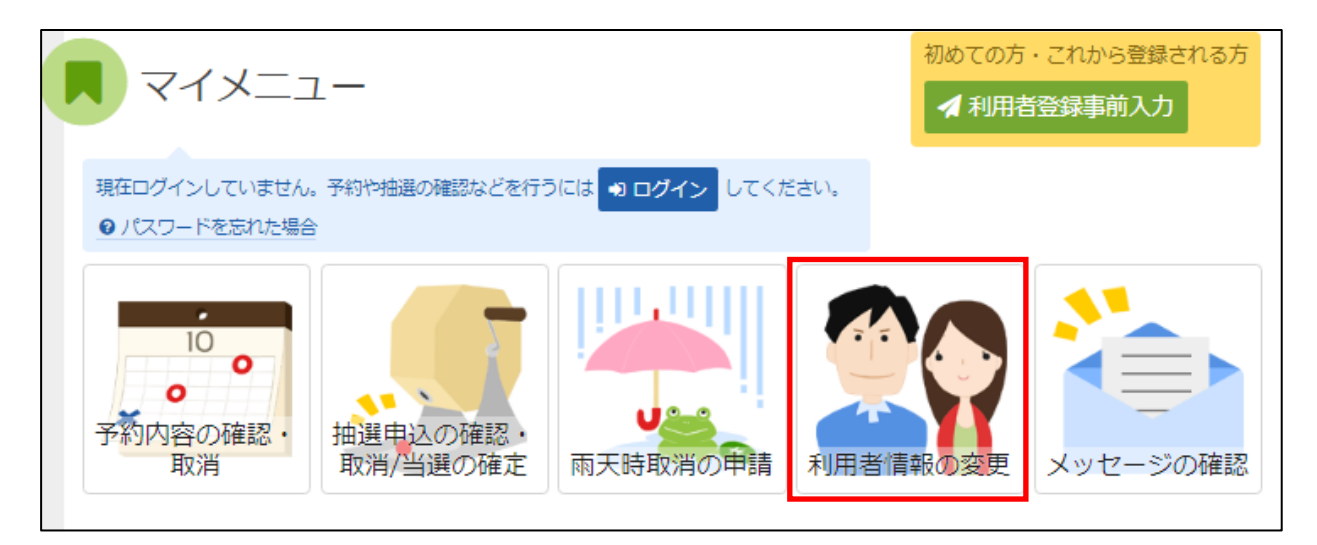

利用者情報の変更を選択してください。

#### ② 利用者情報の変更メニュー

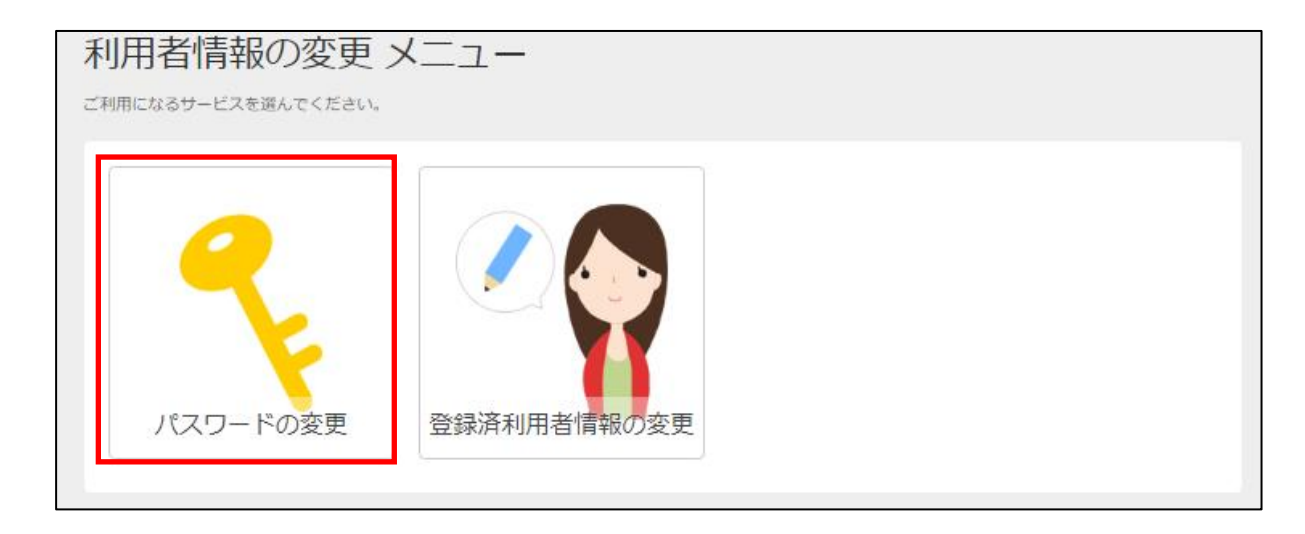

「パスワードの変更」を選択してください。

## ③ ログイン(利用者登録で取得した、利用者 I Dとパスワードが必要です。)

| ロ <b>グイン</b><br>利用者IDとパスワードを入力して「ログイン」ボタンを押してください。                                  |       |        |
|-------------------------------------------------------------------------------------|-------|--------|
| <ul> <li>▲ 利用者ID</li> <li>ペ、パスワード</li> <li>■マウスで入力</li> <li>④パスワードを忘れた場合</li> </ul> |       |        |
|                                                                                     |       |        |
|                                                                                     |       |        |
|                                                                                     |       |        |
|                                                                                     |       |        |
| * XII-                                                                              | く前に戻る | 🔊 ログイン |

利用者 I Dとパスワードを入力し、「ログイン」を押してください。 ※既にログインしている(I Dとパスワードで入っている)場合は表示されません。

#### ④ パスワード変更

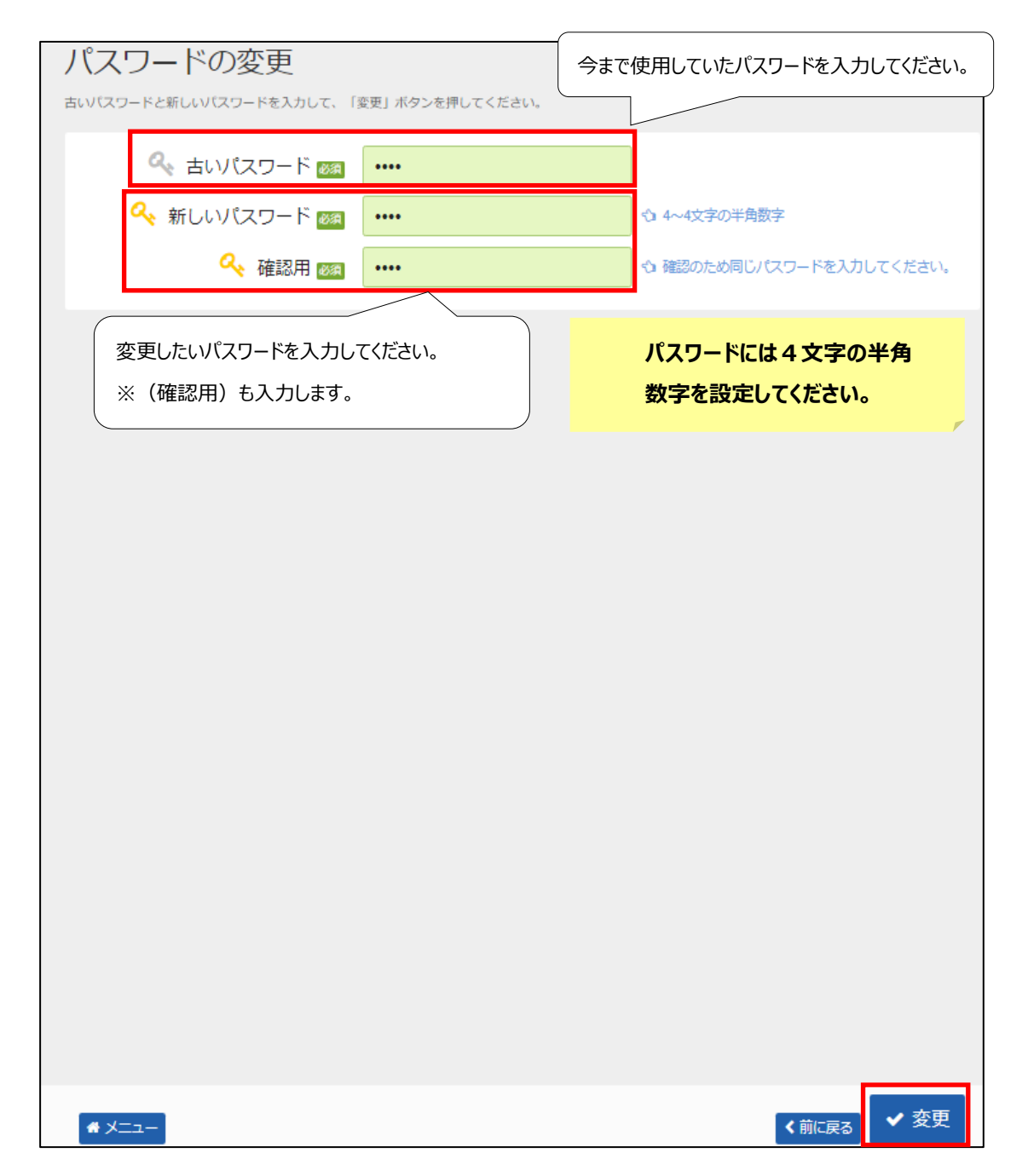

新しいパスワードを入力し、「変更」を押してください。

| パスワードの変更                 |                  |                          |
|--------------------------|------------------|--------------------------|
| 古いパスワードと新しいパスワードを入力して、「  | 「変更」ボタンを押してください。 |                          |
| 🔍 古いパスワード 📷              |                  |                          |
| 🔍 新しいパスワード 🜌             |                  | ☆ 4~4文字の半角数字             |
| 🔍 確認用 🜌                  |                  | ☆ 確認のため同じパスワードを入力してください。 |
|                          |                  |                          |
|                          |                  |                          |
|                          |                  |                          |
| ♥ パスワー                   | -ドの変更 完了         |                          |
| パスワードの変更                 | 更を受け付けました。       |                          |
|                          |                  | ₩ メニューに戻る                |
|                          |                  |                          |
|                          |                  |                          |
|                          |                  |                          |
|                          |                  |                          |
|                          |                  |                          |
|                          |                  |                          |
|                          |                  |                          |
|                          |                  |                          |
|                          |                  |                          |
|                          |                  |                          |
| * XII-                   |                  | く前に戻る ✓ 変更               |
|                          |                  |                          |
| ハスワードの変更が完了しました。         |                  |                          |
| ℩ᅏᆖᆚᅳ℩ᡄᡘᡔᢒ᠋ᢗᡗᡟᡃ᠋᠋ᢕᠧᠺᢛᢗᠮᢛ |                  |                          |
| パフワードけヤキュリティ             | を言めるために          |                          |
| 定期的に変更されること              | を推奨します。          |                          |
|                          |                  |                          |
|                          |                  |                          |

# 【その他】10. パスワードの問合せ手順

誤ってパスワードを紛失(忘れるなど)された際、事前に登録頂いたメールアドレス宛にパスワードをお伝えするサービスです。

#### ① 公共施設予約メニュー

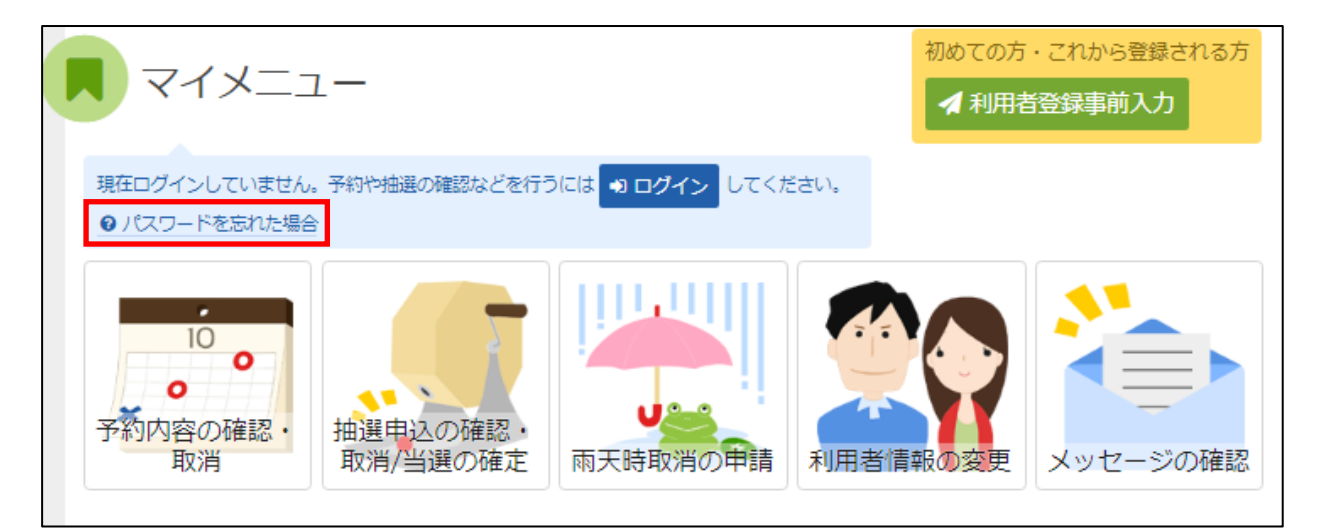

「パスワードを忘れた場合」を選択します。

### ② パスワードの問合せ

※メールアドレスをご自身で登録された方のみ「問合せ」が可能です。

また、登録をされていない方は、【その他】11.メールアドレスの変更手順に沿って登録をお願いします。

| パスワードの問合せ                |                    |                     |
|--------------------------|--------------------|---------------------|
| 利用者IDと登録済のメールアドレスを入力してくだ | Éさい。<br>-          |                     |
| 豆酸用のスールアドレスにパスラートを返回します  | •                  |                     |
| ▲ 利用者ID                  |                    | 利用者IDと利用者登録にて登録済    |
|                          |                    | みのメールアドレスを入力してください。 |
|                          |                    |                     |
|                          | 団体登録の場合は、連絡者のメールアド | ノスを入力してください。        |
|                          |                    |                     |
|                          |                    |                     |
|                          |                    |                     |
|                          |                    |                     |
|                          |                    |                     |
|                          |                    |                     |
|                          |                    |                     |
|                          |                    |                     |
|                          |                    |                     |
|                          |                    |                     |
|                          |                    |                     |
|                          |                    |                     |
|                          |                    |                     |
|                          |                    |                     |
|                          |                    |                     |
|                          |                    |                     |
|                          |                    |                     |
|                          |                    |                     |
|                          |                    |                     |
| ★ X==-                   |                    | <前に戻る ✔ 問合せ         |

利用者 I Dとメールアドレスを入力し、「問合せ」を押してください。 ※利用者 I Dとメールアドレスが登録されているものと一致した場合にのみ、 パスワードの情報を登録されているメールアドレス宛に送信します。

## ③ パスワード問合せ完了

| パスワードの問合せ                                                 |
|-----------------------------------------------------------|
| 利用者IDと登録済のメールアドレスを入力してください。<br>登録済のメールアドレスにパスワードを送付します。   |
| ▲ 利用者ID 00001234                                          |
|                                                           |
| パスワードの問合せを受け付けました。<br>登録済のメールアドレスにパスワードをお送りしました。          |
| ● メニューに戻る                                                 |
|                                                           |
|                                                           |
|                                                           |
|                                                           |
|                                                           |
| <ul> <li>         ・・・・・・・・・・・・・・・・・・・・・・・・・・・・・</li></ul> |

パスワードの問合せが完了しました。 「メニューに戻る」を押してください。